## りそなイージーバンク

## 提携銀行の追加 操作マニュアル

※1月16日以前の指定日のお振込データ送信終了後、1月17日以降を振込指定日とする振込データを作成される前に、 設定変更操作をお願いいたします。

※本マニュアルはりそな銀行のお客さまの画面を掲載しております。

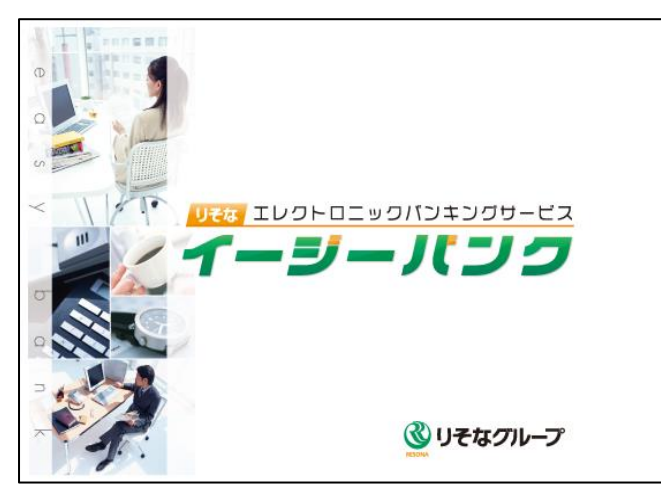

| データ名          |    |         |         |           |   |  |
|---------------|----|---------|---------|-----------|---|--|
| ANSER 一括      | 伝送 | 外為取引    | 外部データ処理 | 各種管理      |   |  |
| サービスメニュー      |    | 総合      | 合振込     | マスタ登      | 録 |  |
| 1.入出金明細       | Ø  | 1.振込データ | 作成      | 1.会社情報登録  |   |  |
| 2.総合振込        | •  | 2.帳票作成  | ۲       | 2.振込先情報登録 |   |  |
| 3.給与賞与振込      |    | 3.振込データ | 送信      | 3.グループ名登録 |   |  |
| 4.住民税納付       | ۲  | 4.マスタ登録 | •       | 4.振込手数料登  | 録 |  |
| 5.口座振替・りそなネット | ۲  | 5.その他   | 0       |           |   |  |
|               |    |         |         |           |   |  |
|               |    |         |         |           |   |  |
|               |    |         |         |           |   |  |

| 🔮 総合振込 - 振込手     |                                                     | -          |        | ×          |
|------------------|-----------------------------------------------------|------------|--------|------------|
|                  |                                                     |            |        | 0          |
| 銀行コード 銀行<br>0010 | 23(力ナ) 銀行名 銀行検索<br>(銀行検索)                           | 登錄件        | 数<br>2 |            |
|                  |                                                     |            |        |            |
| サービス種類           | 損     当行宛     他行       損     本支店宛     同一店宛     他行電信 | 7宛<br>他行文: | 書      |            |
|                  | 0円以上~ 円 円 円                                         |            | Ħ      |            |
| 総合               |                                                     |            |        |            |
| 給与·賞与            | А В В В В В В В В В В В В В В В В В В В             | Ħ          |        |            |
|                  |                                                     |            |        |            |
|                  |                                                     |            |        |            |
|                  |                                                     | ×          |        |            |
| F1 F2<br>操作説明 印刷 | IE3 IE4 IF5i IE5 IE5 IE7 IF8i IE7 IE7 IE7           | EII        |        | F12<br>引じる |

1 イージーバンクを起動してください。

2 表示されたメニュー画面から「一括伝送」を クリックしてください。 「総合振込」をクリックしてください。 「マスタ登録」をクリックしてください。 「振込手数料登録」をクリックしてください。

3 「銀行コード」欄に「0010」と入力してください。 ※埼玉りそな銀行のお客さまは「0017」と入力 してください。

| 総合振込 - 振込手数料登録                                          |               |      |                     |                   |                     | -               |               | ×          |
|---------------------------------------------------------|---------------|------|---------------------|-------------------|---------------------|-----------------|---------------|------------|
| <u>修正</u><br>銀行コード   銀行名(カナ)<br>0010   リソナ<br>当方負担 先方負担 | 銀行名<br>りそな銀行  |      |                     |                   |                     | 登錄件             | <u>数</u><br>2 | 0          |
| サービス種類                                                  | 振込金額<br>0円以上~ | 円未満  | 当行<br>本支店宛<br>330 円 | 7死<br>同一店宛<br>0 円 | 他行<br>他行電信<br>605 円 | 宛<br>他行文<br>605 | <b>₽</b>      |            |
| 総合                                                      |               |      |                     |                   |                     |                 |               |            |
| 給与·賞与                                                   |               |      | 0円                  | 0円                | 0                   | 日登録             |               |            |
| F1 F2 F3<br>操作説明 印刷 削除                                  | F4 F5<br>先方負担 | FE F | 7<br>「F8<br>修正      | F9<br>Gr.銀1       | F10<br>Gr.支店        | F11<br>中止       | P#            | F12<br>1じる |

| 振込手数料登録                   | 录 - グループ銀行情報量                 | 封録                             |                                | ×                 |
|---------------------------|-------------------------------|--------------------------------|--------------------------------|-------------------|
| - グループ銀行<br>銀行 コード<br>銀行名 |                               | 素( <u>§</u> )                  |                                |                   |
| 利用開始日                     | 年月                            | B                              | 加いな <sup>い</sup> ー( <u>C</u> ) |                   |
|                           |                               |                                |                                | 追加(1)             |
| 銀行コード<br>0017<br>0159     | 銀行名(カナ)<br>サイシヌリンナ<br>カンサイミライ | 銀行名(漢字)<br>埼玉りそな銀行<br>関西みらい銀行  |                                | 利用開始日             |
| 銀行コードる                    | <u>Q</u> K<br>5入力してください。      | 削除( <u>D</u> )<br>[検索]=>Space= | ‡+>₺⊮( <u>A</u> )              | 揉作I說明( <u>H</u> ) |

| グループ銀行<br>銀行コード<br>銀行名<br>利用開始日 | 「情報登録<br>0562 検<br>みなど銀行<br>● 年 _ 月 | i柔( <u>s</u> )              | ħ/ンタ <sup>*~</sup> ( <u>C</u> ) | ;自tau(I)         |
|---------------------------------|-------------------------------------|-----------------------------|---------------------------------|------------------|
| 銀行コード<br>0017<br>0159           | 銀行名(カナ)<br>外切り<br>かり<br>ペライ         | 銀行名(漢字)<br>埼玉りそな銀<br>関西みらい銀 | 行<br>行                          | 利用開始日            |
| 利用開始日々                          | <u>Q</u> K<br>変入力してください             | 削除( <u>D</u> )<br>。(利用開始日日  | キャンセル( <u>A</u> )<br>は省略可能です。)  | 揉作說明( <u>H</u> ) |

4 「F9:Gr. 銀行」ボタンをクリックしてください。

5 「銀行コード」欄に「0562」と入力してください。

6 銀行名に「みなと銀行」と表示されましたら、 「追加」ボタンをクリックしてください。

| -グループ銀行<br>銀行コード<br>銀行名<br>利用開始日     | f情報<br>[<br>[<br>[      | 登録<br>  <br>年        | 検月       | 素( <u>S</u> )                               | <u> れいな、(C</u> )                  |                      |
|--------------------------------------|-------------------------|----------------------|----------|---------------------------------------------|-----------------------------------|----------------------|
|                                      |                         |                      |          |                                             |                                   | 追加(工)                |
| <u>銀行コード</u><br>0017<br>0159<br>0562 | 銀行<br>サイタス<br>かり<br>シナト | :名(力ナ)<br>끼가<br>(Sif |          | <u>銀行名(漢字)</u><br>埼玉りそな銀<br>関西みらい銀<br>みなと銀行 | Ť<br>Ť                            | 利用開始日                |
| 銀行コードを                               | ፻እታ                     | <u>©</u> K<br>してくだ≀  | <b>)</b> | 削除( <u>D</u> )<br>[検索]=>Space               | ትኑንቴሁ( <u>ል</u> )<br>9 <b>-</b> † | 」 抹水作能見明( <u>H</u> ) |

| 🔮 総合振込 - 振込手                          | 数料登録                    |               |        |            |             |              | -         |                     | ×          |
|---------------------------------------|-------------------------|---------------|--------|------------|-------------|--------------|-----------|---------------------|------------|
|                                       |                         |               |        |            |             |              |           |                     | 0          |
| 修正<br>銀行コード 銀行<br>0010 リンナ<br>当方負担 先: | 活(カナ) 銀行名<br>りそな<br>方負担 | ;<br>銀行       |        |            |             |              | 登録件       | <mark>数</mark><br>2 |            |
| サービス種類                                | 」<br>振 iž               | 1 金額          |        | 当?<br>本支店宛 | ī宛<br>同一店宛  | 他行?<br>他行電信  | 宛<br>他行文書 | di la               |            |
|                                       | 0 円以上                   | ~             | 円未満    | 330円       | 0円          | 605 円        | 605 F     | Ŧ                   |            |
| 総合                                    |                         |               |        |            |             |              |           |                     |            |
| 給与·賞与                                 |                         |               |        | 0 円        | 0円          | 0            | 円         |                     |            |
|                                       |                         | ( <del></del> |        |            |             |              | 登録        |                     |            |
| F1 F2 操作説明 印刷                         | 1F3   F4                | 15<br>先方負担    | IEB JE | / F8<br>修正 | F9<br>Gr.銀行 | f10<br>Gr.支店 | 中止        | P.                  | F12<br>月じる |

グループ銀行の一覧に「みなと銀行」が、追加されたことを確認のうえ、「OK」ボタンをクリックしてください。

8 「登録」ボタンをクリックしてください。

「登録します。よろしいですか?」と表示されます ので「OK」をクリックしてください。 「閉じる」をクリックして作業を終了してください。

(注1)複数のパソコンで利用されている場合は、すべてのパソコンにて変更作業を行ってください。

(注2)りそな銀行と埼玉りそな銀行、両行のご契約がある場合は、項番3以降の操作を、各銀行ごとに行ってください。

以上で提携銀行の追加の操作は終了です。ご対応ありがとうございました。

○操作に関するお問合わせ TEL.0120-062-689 EB テレホンセンター 平日 7:00~23:55、土・日 8:00~22:00 1月1日から1月3日、5月3日から5月5日、12月31日、祝日および振替休日を除<